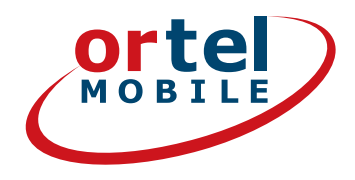

**Doładowanie:** 

 $O_2 e \cdot plus^+$ 

1

# REJESTROWANIE KART SIM KROK PO KROKU

## ZACZYNAMY NA STRONIE WWW.ORTELMOBILE.DE

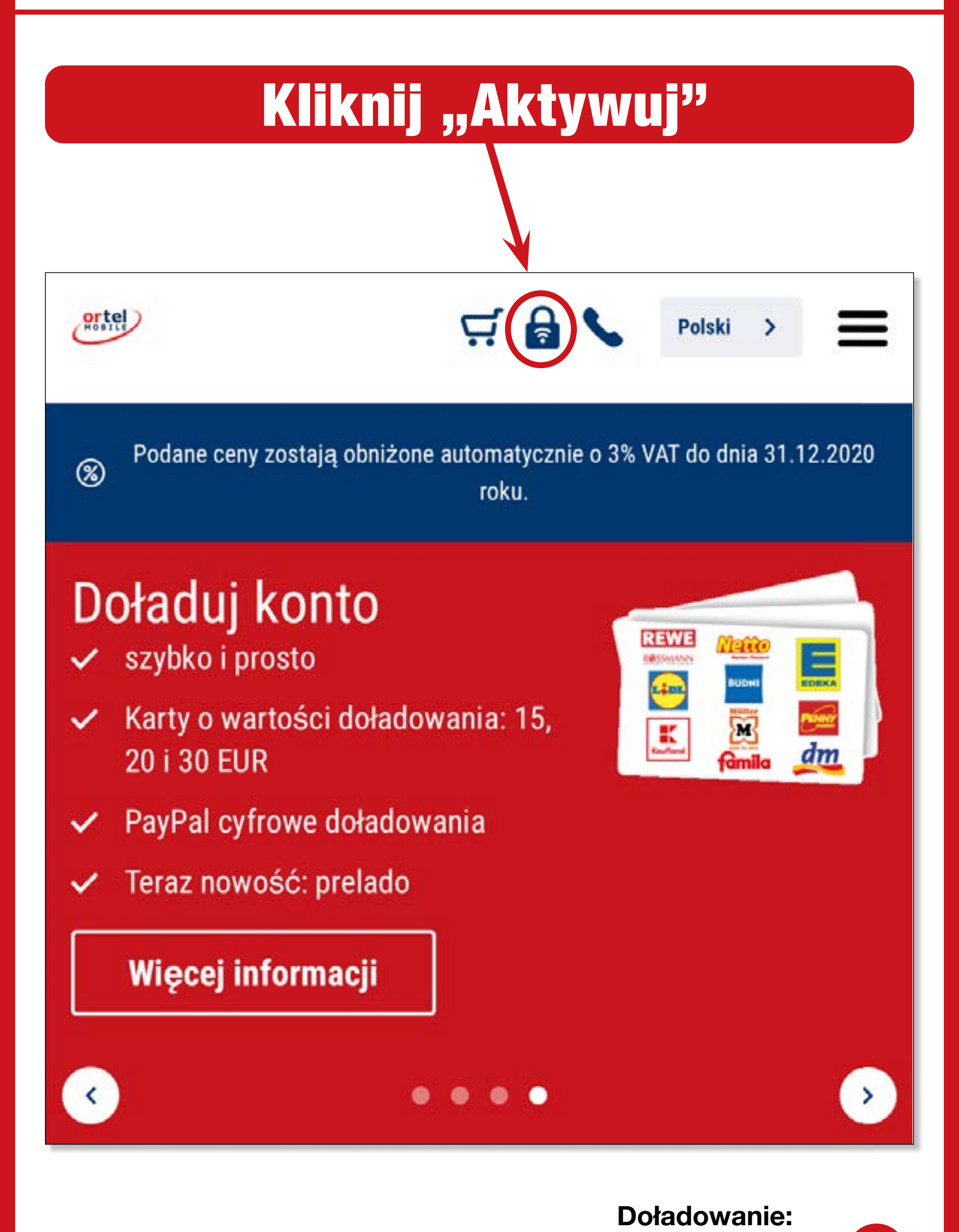

Ortel. Mówimy w Twoim języku.

O<sub>2</sub> e·plus<sup>+</sup>

ortel

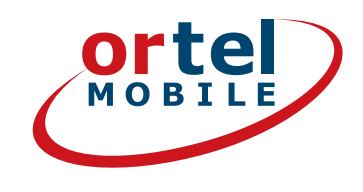

# WPROWADŹ NUMER TELEFONU

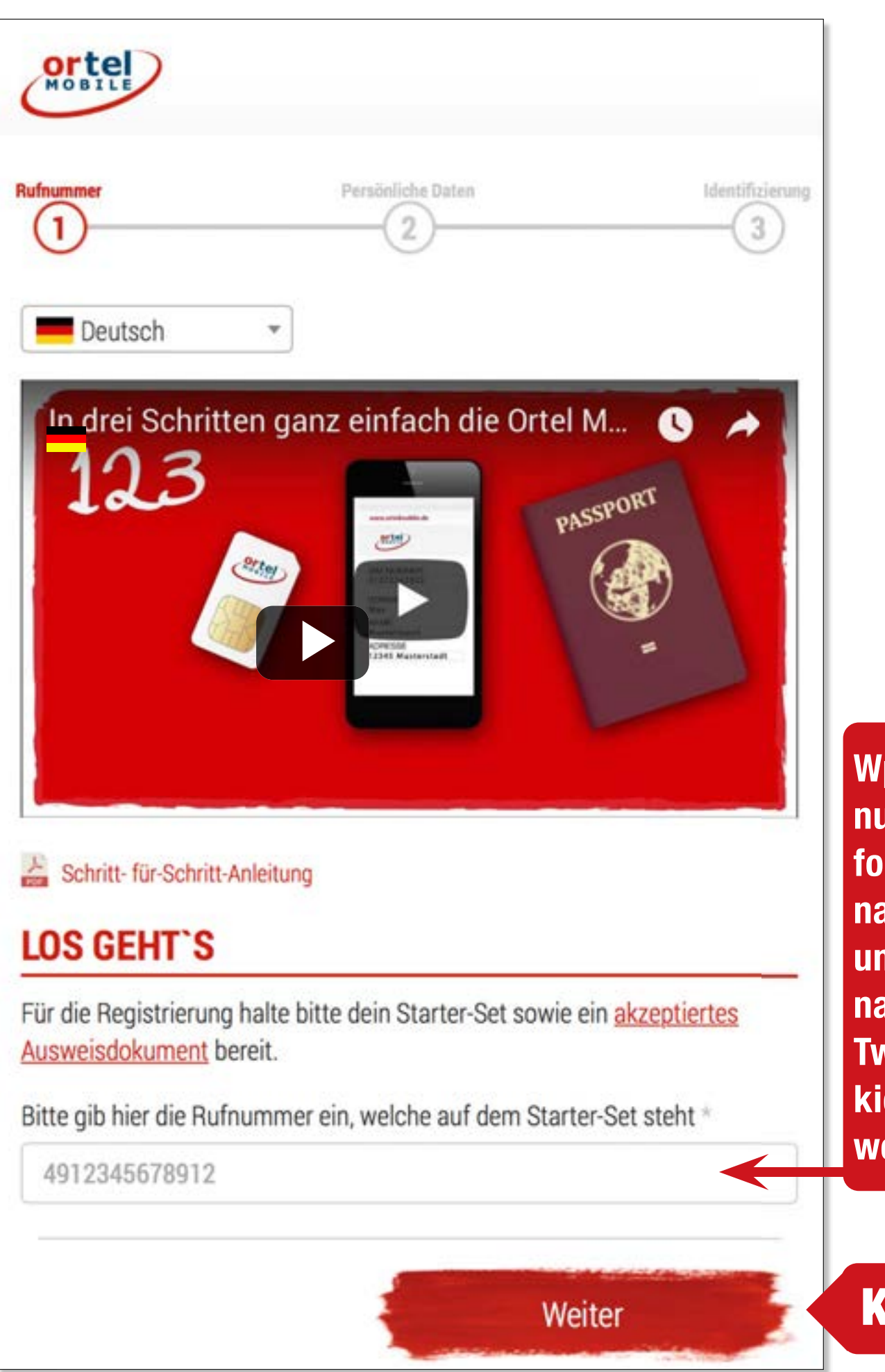

Wprowadź numer telefonu podany na naklejce umieszczonej na odwrocie Twojego pakietu startowego.

Kliknij

**Doładowanie:** 

O<sub>2</sub> e·plus<sup>+</sup>

# NUMER KARTY SIM

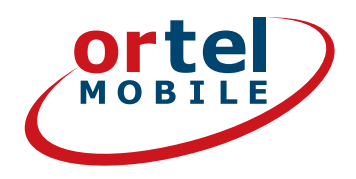

| mmer             | Ρ             | ersönliche Daten |                 | Identifizierung |  |
|------------------|---------------|------------------|-----------------|-----------------|--|
| Persönlich       | ne Daten e    | eingeben         |                 |                 |  |
| SIM-Kartennu     | immer         |                  |                 |                 |  |
| Bitte gib hier d | e SIM-Kartenn | ummer aus deir   | nem Starter-Set | ein.            |  |
| SIM-Nummer *     |               |                  |                 |                 |  |
| SIM-Numme        | r             |                  |                 |                 |  |
| Prepaid &        | Mobil in üb   | er 220 Lände     | r sprechen.     |                 |  |
| rowadź n         | umer tele     | fonu poda        | iny na naki     | ejce            |  |

Ortel. Mówimy w Twoim języku.

Doładowanie:

 $O_2 e \cdot plus^+$ 

## NAZWISKO I ADRES

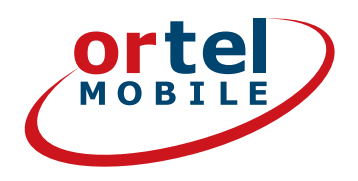

| Nachname * Alle Nachnamen wie im Ausweis Straße * Hausnr. * Deine deutsche Adresse Hausnummer Postleitzahl * Ort * |   |
|----------------------------------------------------------------------------------------------------|---|
| Alle Nachnamen wie im Ausweis Straße * Hausnr. * Deine deutsche Adresse Hausnummer Postleitzahl * Ort *            |   |
| Straße * Hausnr. * Deine deutsche Adresse Hausnummer Postleitzahl * Ort *                                          |   |
| Deine deutsche Adresse Hausnummer                                                                                  |   |
| Postleitzahl * Ort *                                                                                               |   |
| PLZ                                                                                                    |   |
| Geburtsdatum *                                                                                                    | • |
| Geburtsdatum *       Tag     •     Monat     •     Jahr                                                            |   |
| -Mail-Adresse*                                                                                                    | _ |

Podaj swoje nazwisko i adres lub tymczasowe miejsce zamieszkania w Niemczech.

Doładowanie:

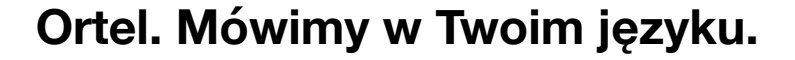

## POTWIERDZENIE

V

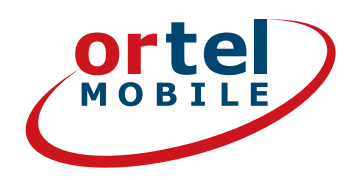

#### Einwilligungen

### Kliknij

Ich bin einverstanden, dass <u>Ortel Mobile</u> mich über <u>Ortel</u> <u>Mobile-Produkte</u> informiert und für <u>Marktforschung</u> befragt und zwar per E-Mail, <u>sonstiger elektronischer Nachrichten</u> und Telefon. Ich bin einverstanden, dass <u>Ortel Mobile</u> ein <u>Nutzungsprofil</u> erstellt, um bedarfsgerechte <u>Ortel Mobile-</u> <u>Produkte</u> zu gestalten und um mir solche anzubieten, und zwar auf Grundlage meiner <u>Bestandsdaten</u> und <u>Verkehrsdaten</u>.

Wenn ich einzelne Kontaktkanäle und Verarbeitungsvorgänge von meiner Auswahl ausschließen möchte, kann ich hier gesonderte Einwilligungen erteilen.

Meine Einwilligungen gelten im Rahmen aller unter einer Kundennummer mit Ortel Mobile geschlossenen Verträge bis auf Widerruf, den ich jederzeit ganz oder in Teilen mit Wirkung für die Zukunft <u>erklären</u> kann.

Weitere Informationen zur Verarbeitung Deiner personenbezogenen Daten und zu Deinen Betroffenenrechten findest Du im Datenschutzmerkblatt.

Mit einem Klick auf "Weiter zur Identifizierung" stimme ich den <u>AGB</u> (Allgemeinen Geschäftsbedingungen) zu.

Informationen, insbesondere zur Identitätsprüfung, zu Art, Umfang und Zwecken der Verarbeitung personenbezogener Daten des Kunden, zu grundlegenden Verarbeitungstatbeständen sowie über seine Gestaltungs-, Wahl- und weitere Betroffenenrechte werden im Datenschutzmerkblatt unter <u>www.ortelmobile.de/rechtliches/datenschutz</u> bereitgestellt.

Weiter zur Identifizierung

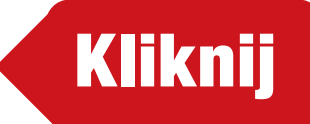

**Doładowanie:** 

ortel O, e.plus

#### Ortel. Mówimy w Twoim języku.

# WYBIERZ METODĘ W CELU IDENTYFIKACJI

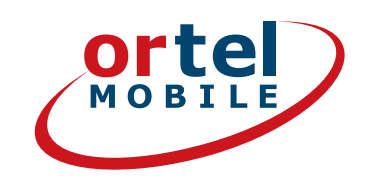

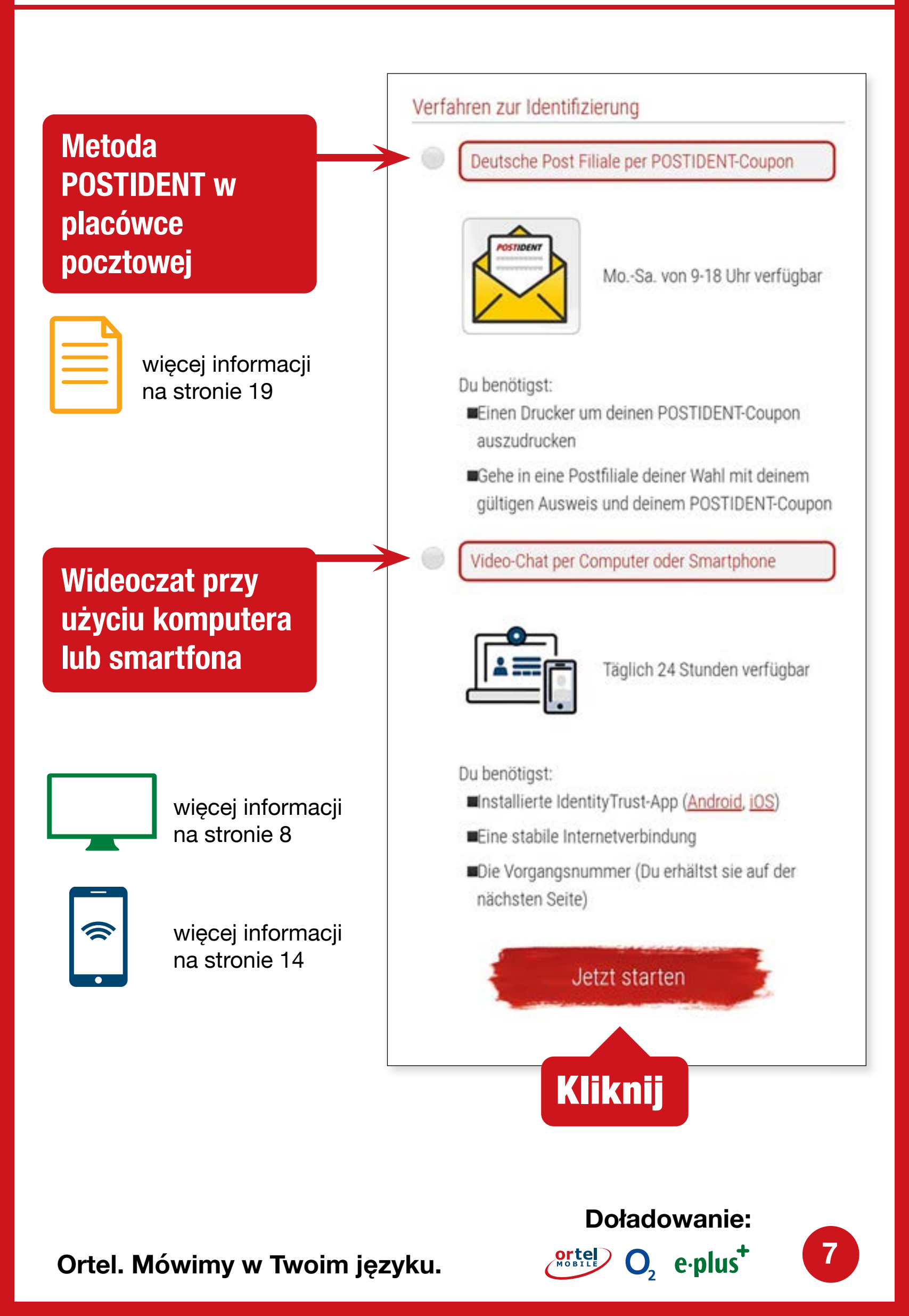

### WIDEOCZAT PRZY UŻYCIU KOMPUTERA

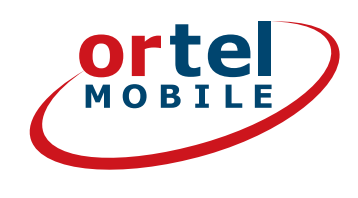

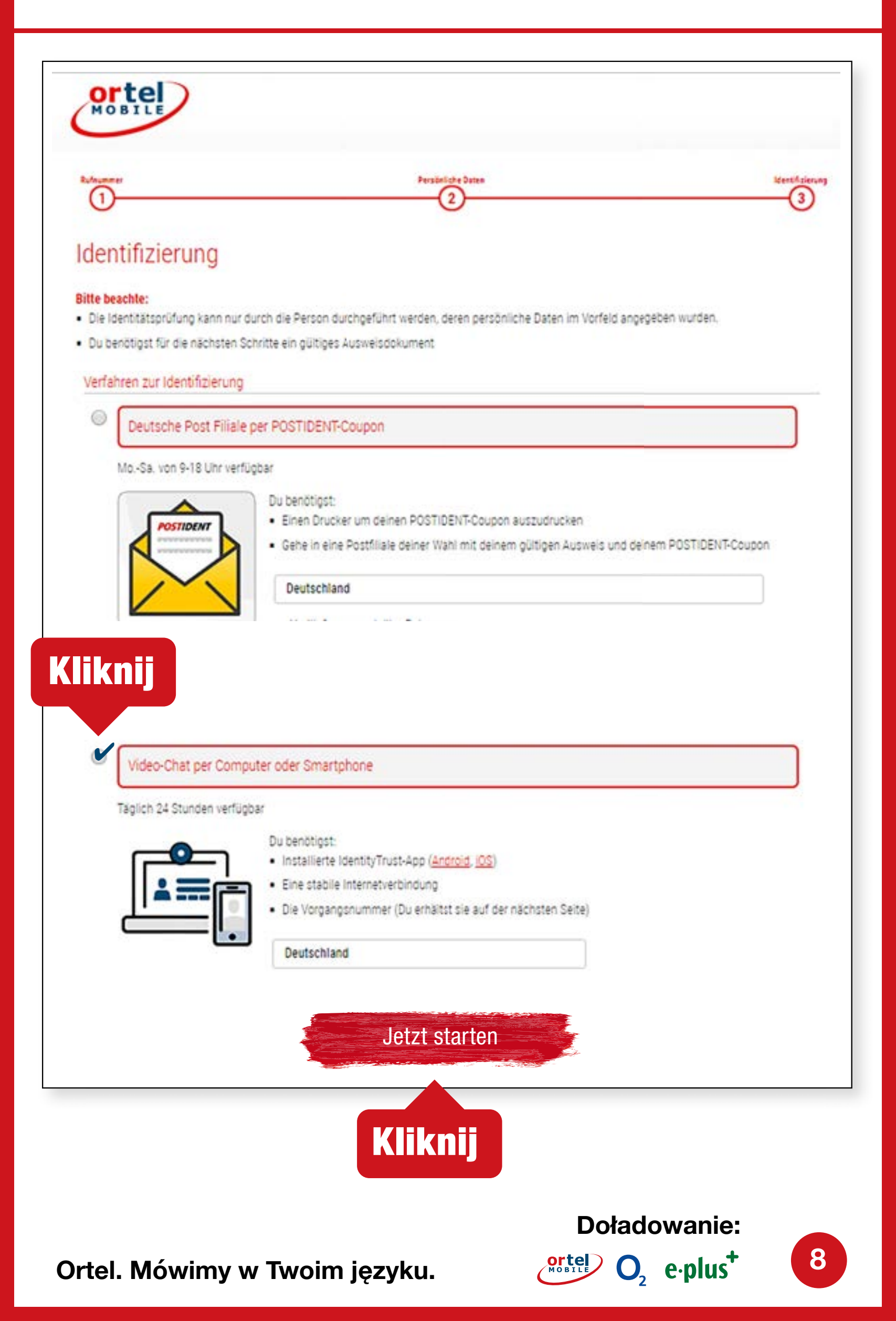

### WIDEOCZAT PRZY UŻYCIU KOMPUTERA ROZPOCZNIJ WIDEOCZAT – 1

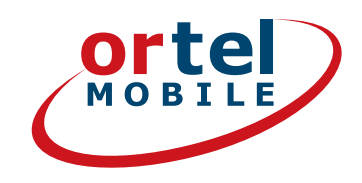

Potwierdź politykę prywatności. Kliknij następnie "Zacznij identyfikację"

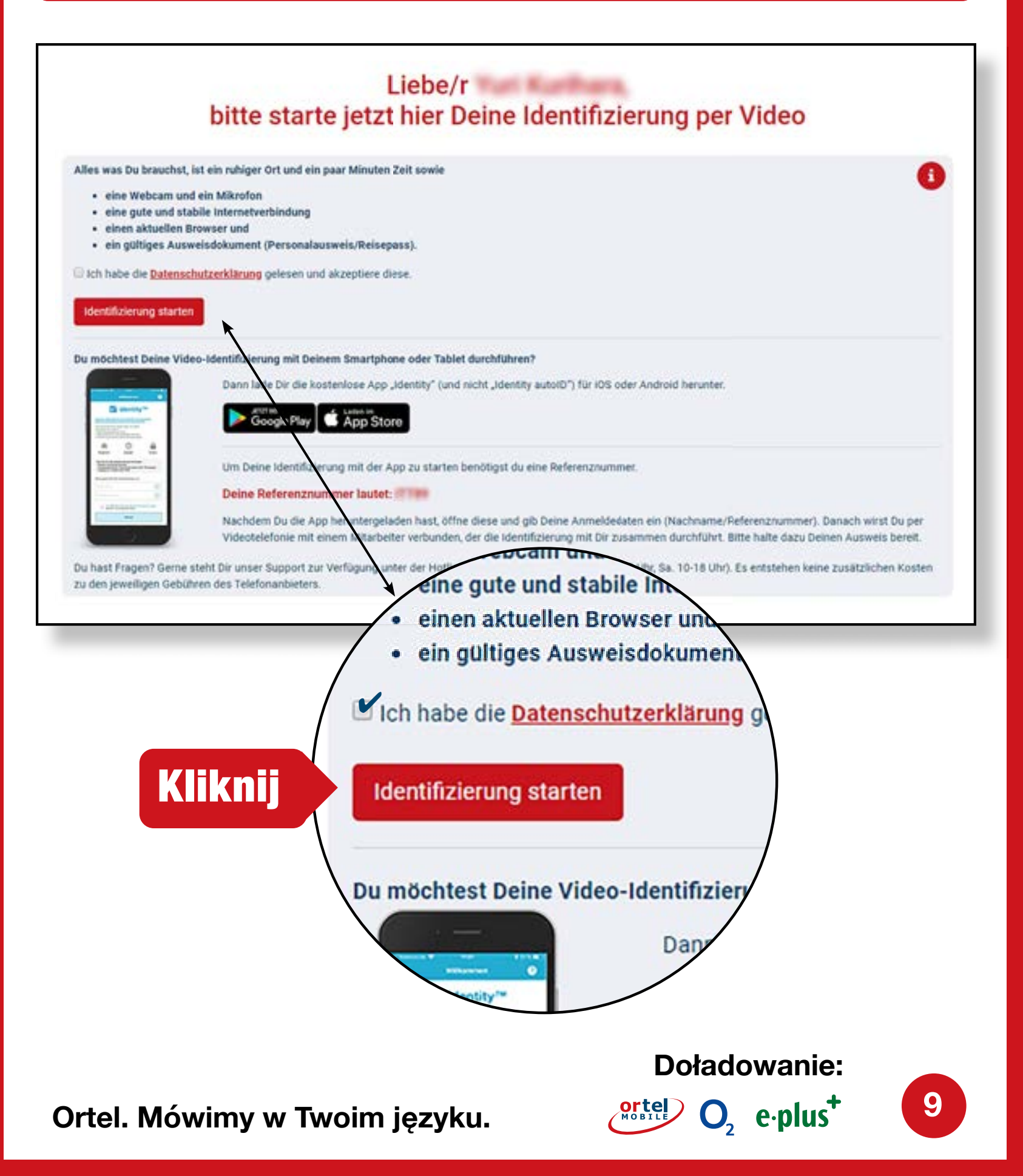

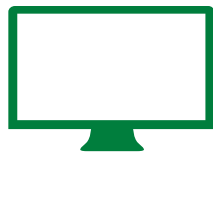

### WIDEOCZAT PRZY UŻYCIU KOMPUTERA ROZPOCZNIJ WIDEOCZAT – 2

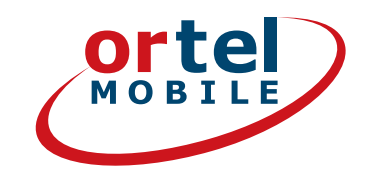

| Personalausweis  |  |
|------------------|--|
| Reisepass        |  |
| Aufenthaltstitel |  |
|                  |  |
|                  |  |
|                  |  |
|                  |  |

### Sprawdź rodzaj dokumentu tożsamości

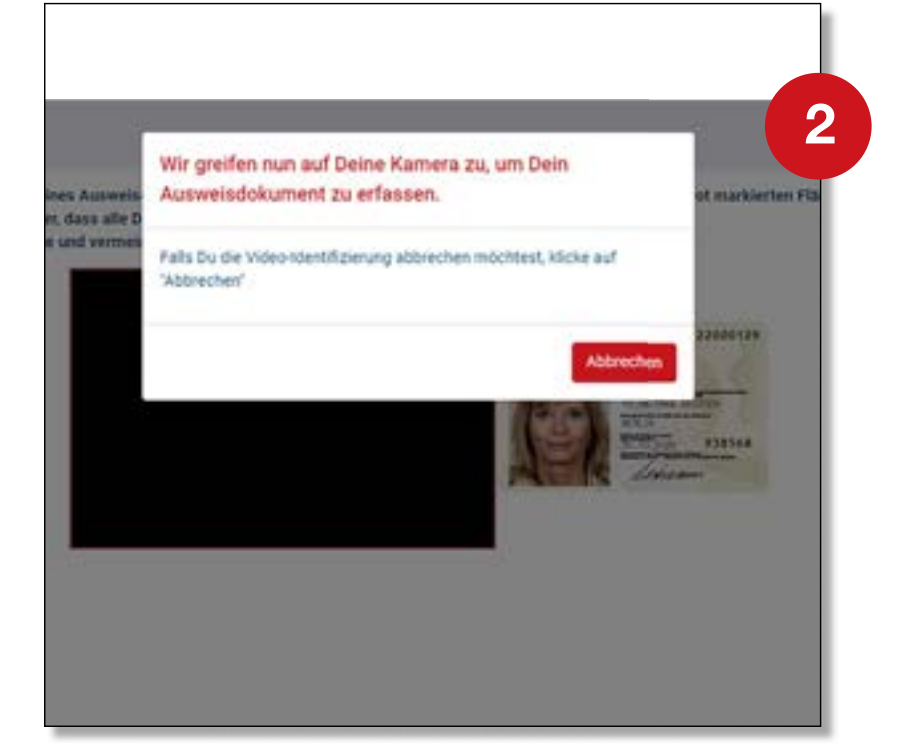

### Aktywacja kamery internetowej

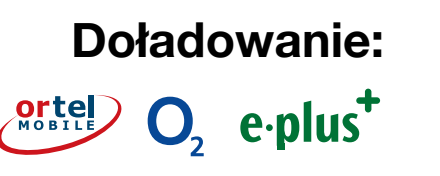

10

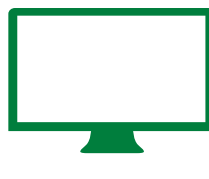

WIDEOCZAT PRZY UŻYCIU KOMPUTERA

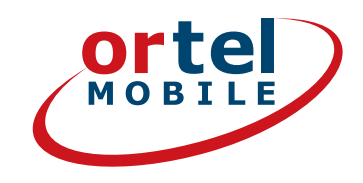

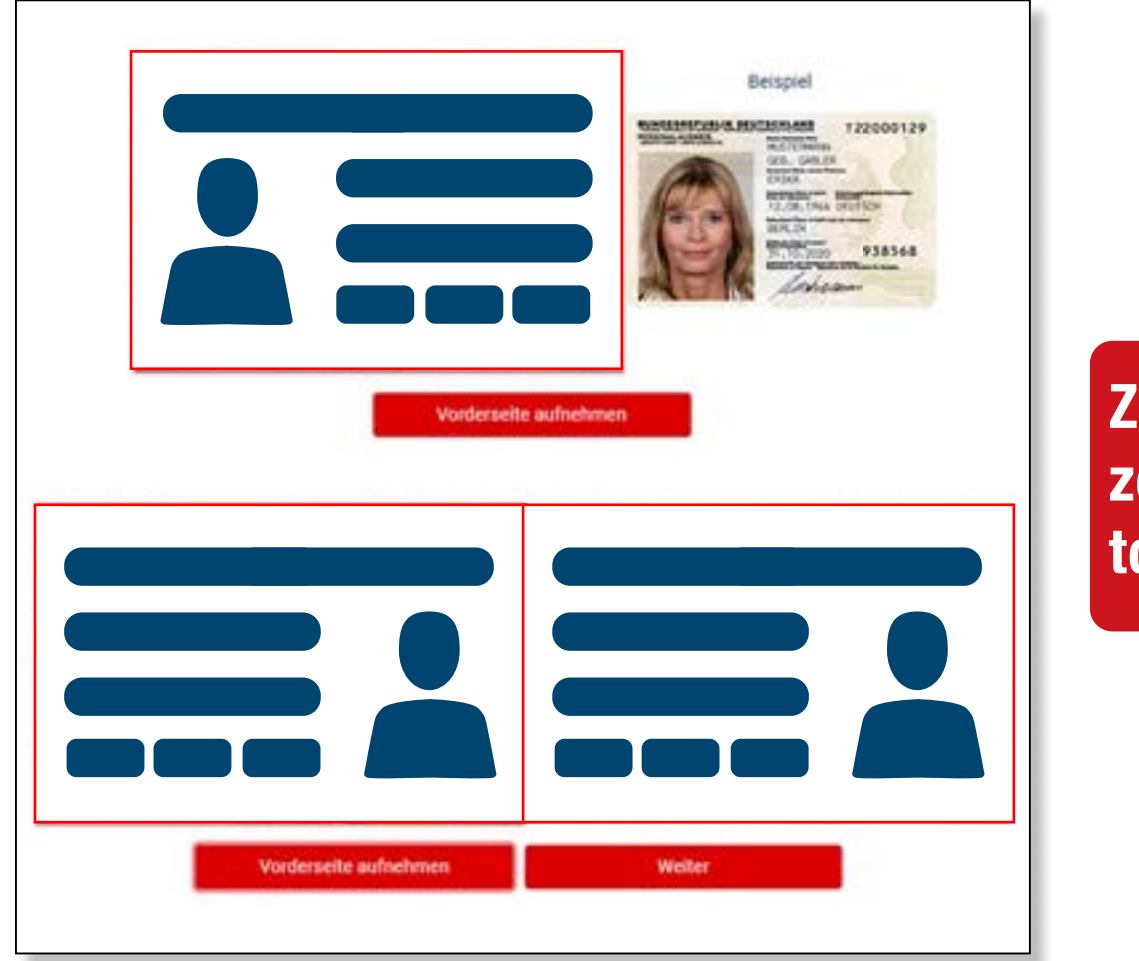

REALIZACJA

### Zrób zdjęcie przodu dokumentu tożsamości

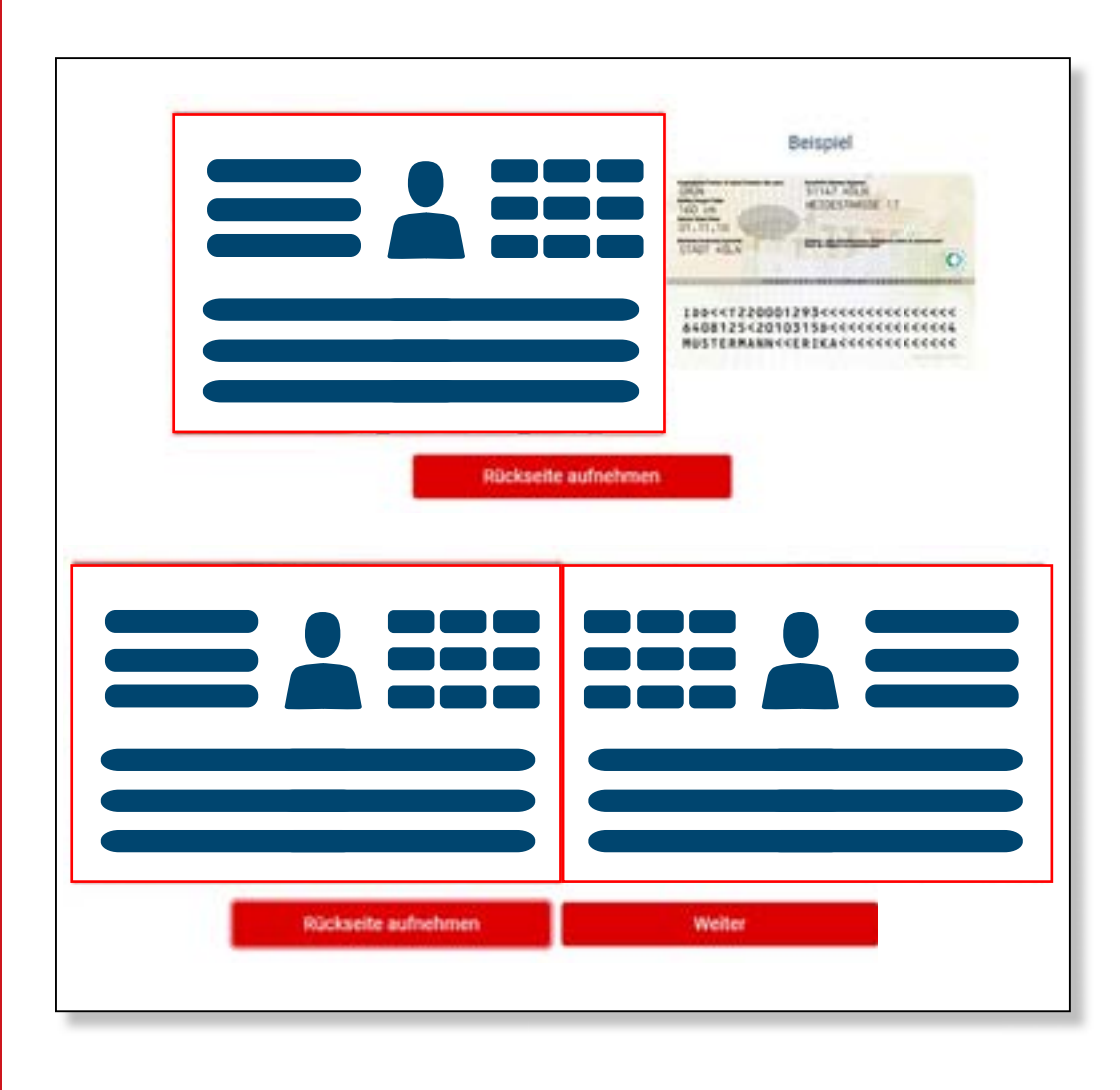

Zrób zdjęcie odwrotu dokumentu tożsamości

11

**Doładowanie:** 

 $O_2 e \cdot plus^+$ 

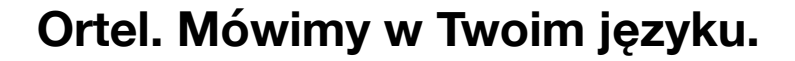

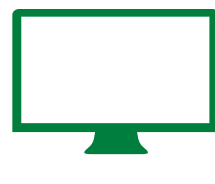

WIDEOCZAT PRZY UŻYCIU KOMPUTERA

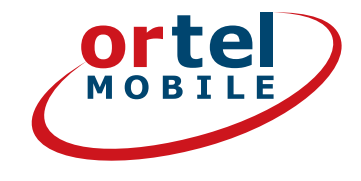

### **REALIZACJA - 2**

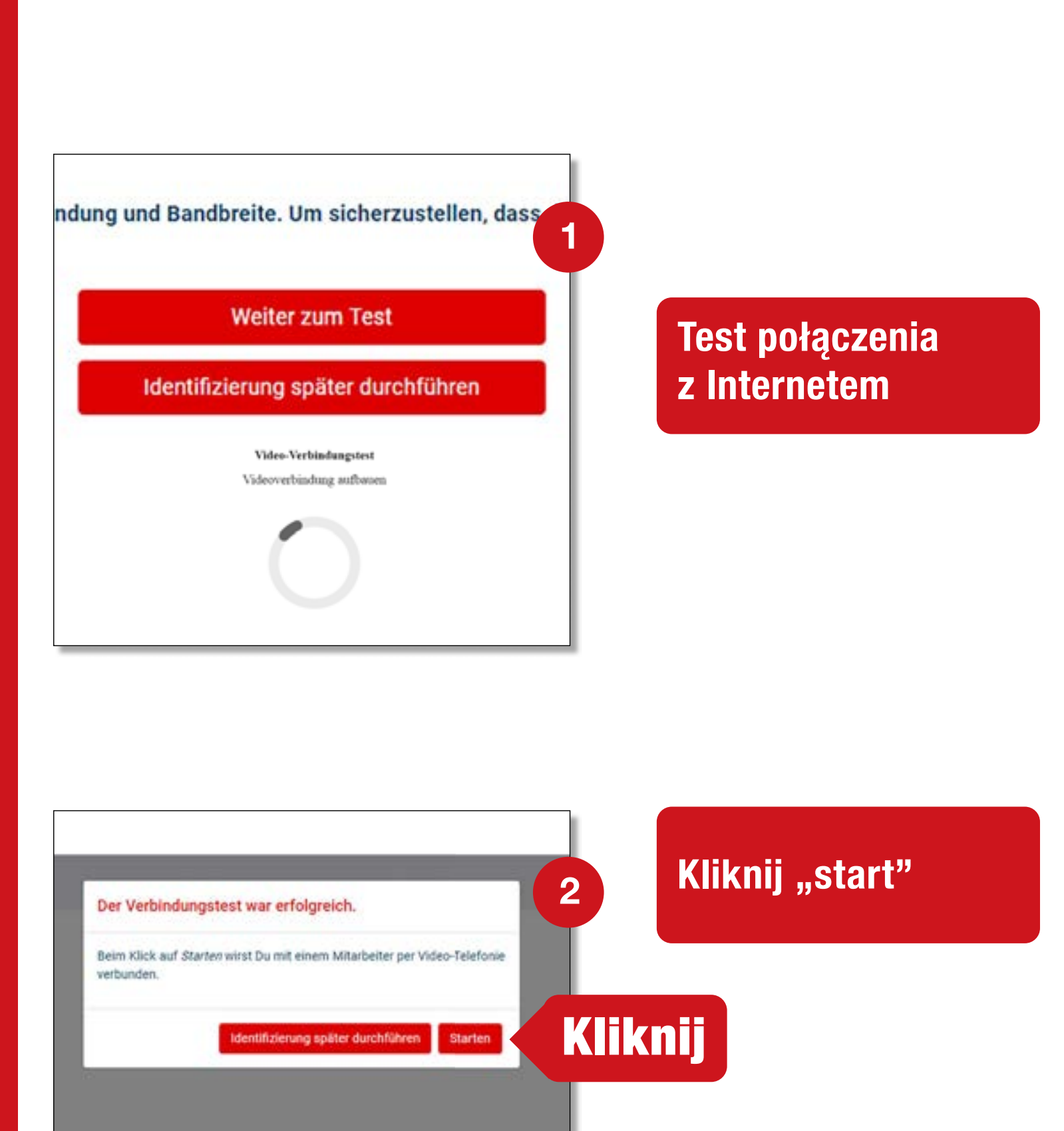

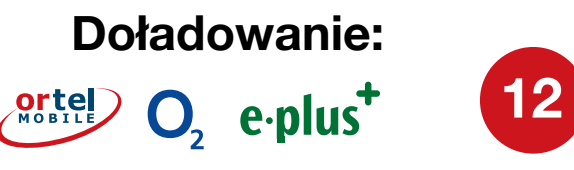

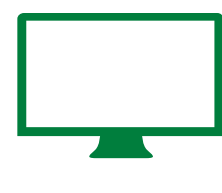

WIDEOCZAT PRZY UŻYCIU KOMPUTERA

POTWIERDZENIE

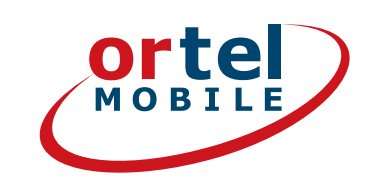

#### Skorzystaj z wideoczatu

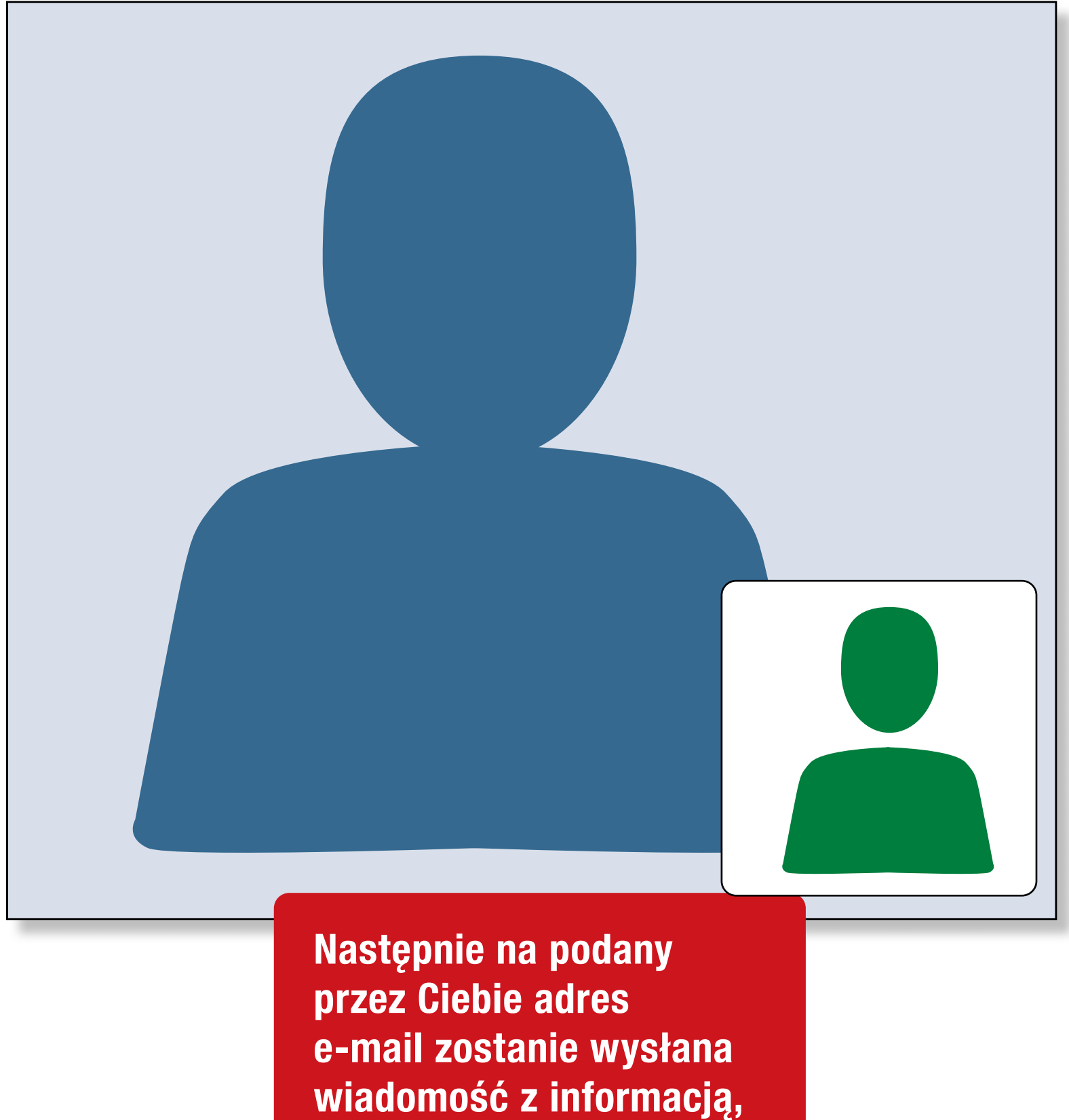

czy karta SIM została

aktywowana.

Ortel. Mówimy w Twoim języku.

**Doładowanie:** 

orte O<sub>2</sub> e·plus<sup>+</sup>

## WIDEOCZAT PRZY UŻYCIU SMARTFONA

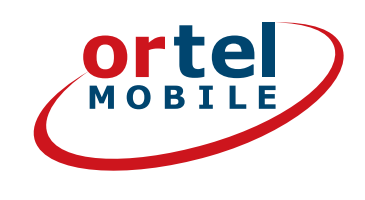

# Pobierz odpowiednią aplikację (iOS na iPhone lub Android w sklepie Google Play Store)

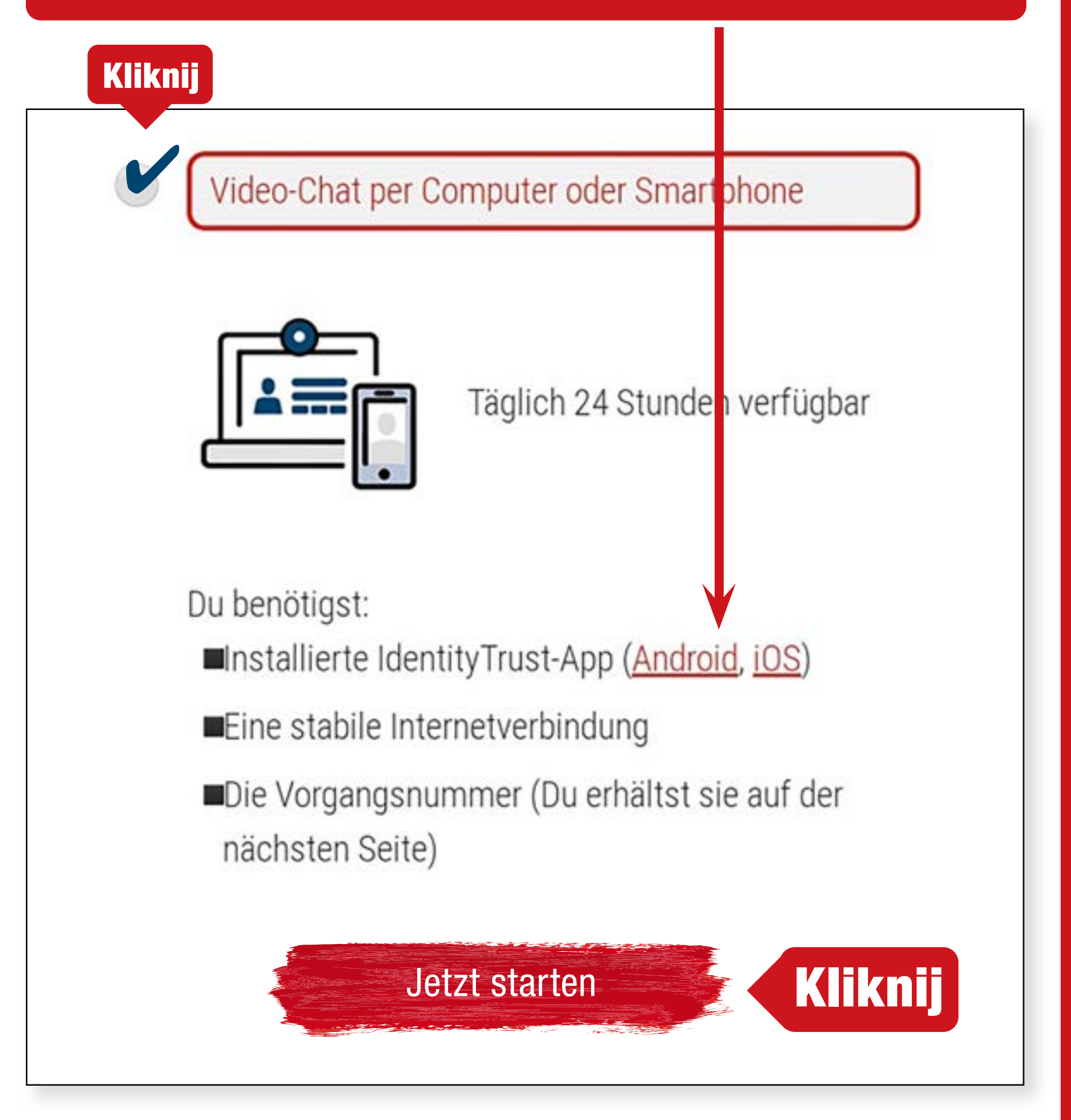

Opcjonalnie można przeprowadzić identyfikację bez użycia aplikacji w mobilnej przeglądarce

**Doładowanie:** 

ortel O, e.plus<sup>+</sup>

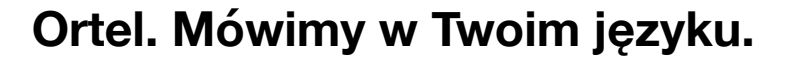

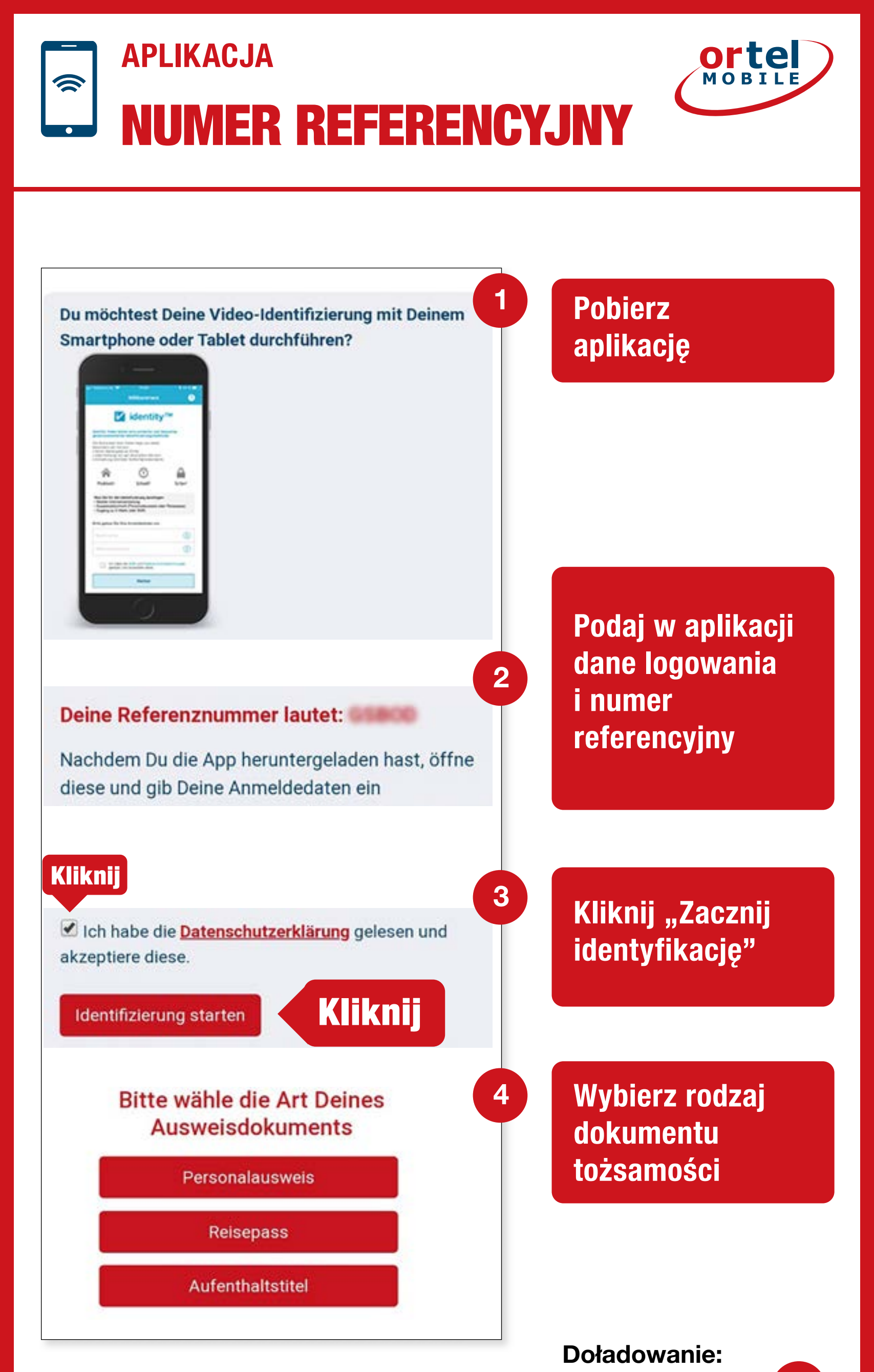

Ortel. Mówimy w Twoim języku.

15

 $O_2 e \cdot plus^+$ 

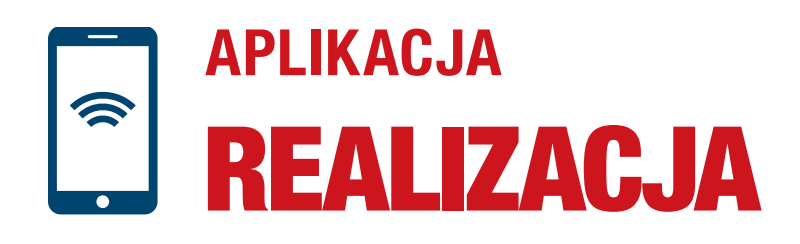

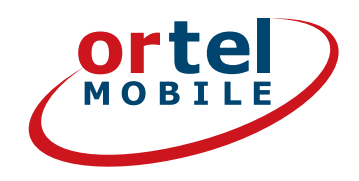

16

 $O_2 e \cdot plus^+$ 

### Zrób zdjęcie przodu dokumentu tożsamości

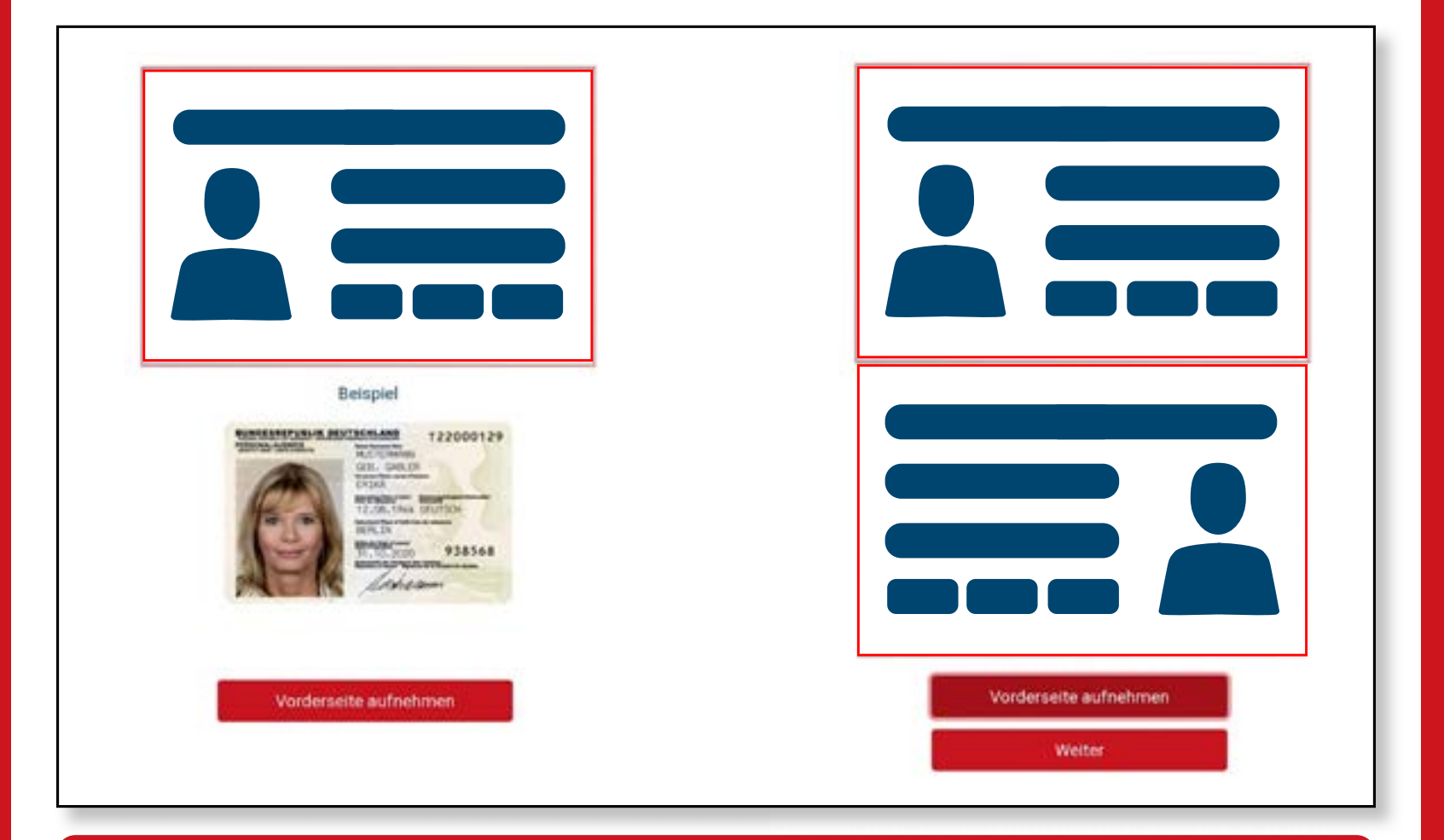

#### Zrób zdjęcie odwrotu dokumentu tożsamości

| Reisolel                                                                                                    |                               |
|----------------------------------------------------------------------------------------------------|-------------------------------|
|                                                                                                    |                               |
| 155<<1220001293<<<<<<<<<<<<<<<>6408125<20103155<<<<<<<<<<<<<<<<<<<<<<<<<<<<<<<<инчество собщение в собщение в собщение собщение собщение в собщение собщение собщени |                               |
| Rückseite aufnehmen                                                                                                    | Rückseite aufnehmen<br>Weiter |

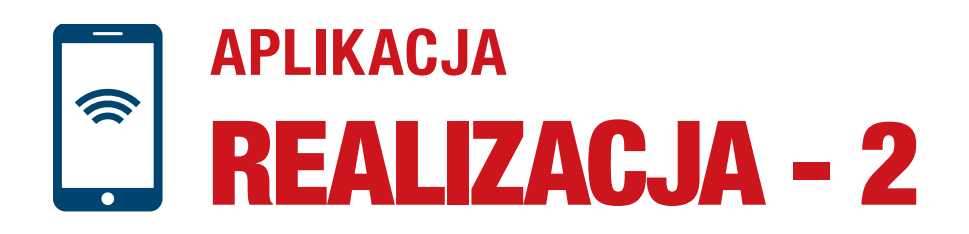

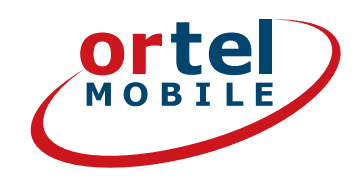

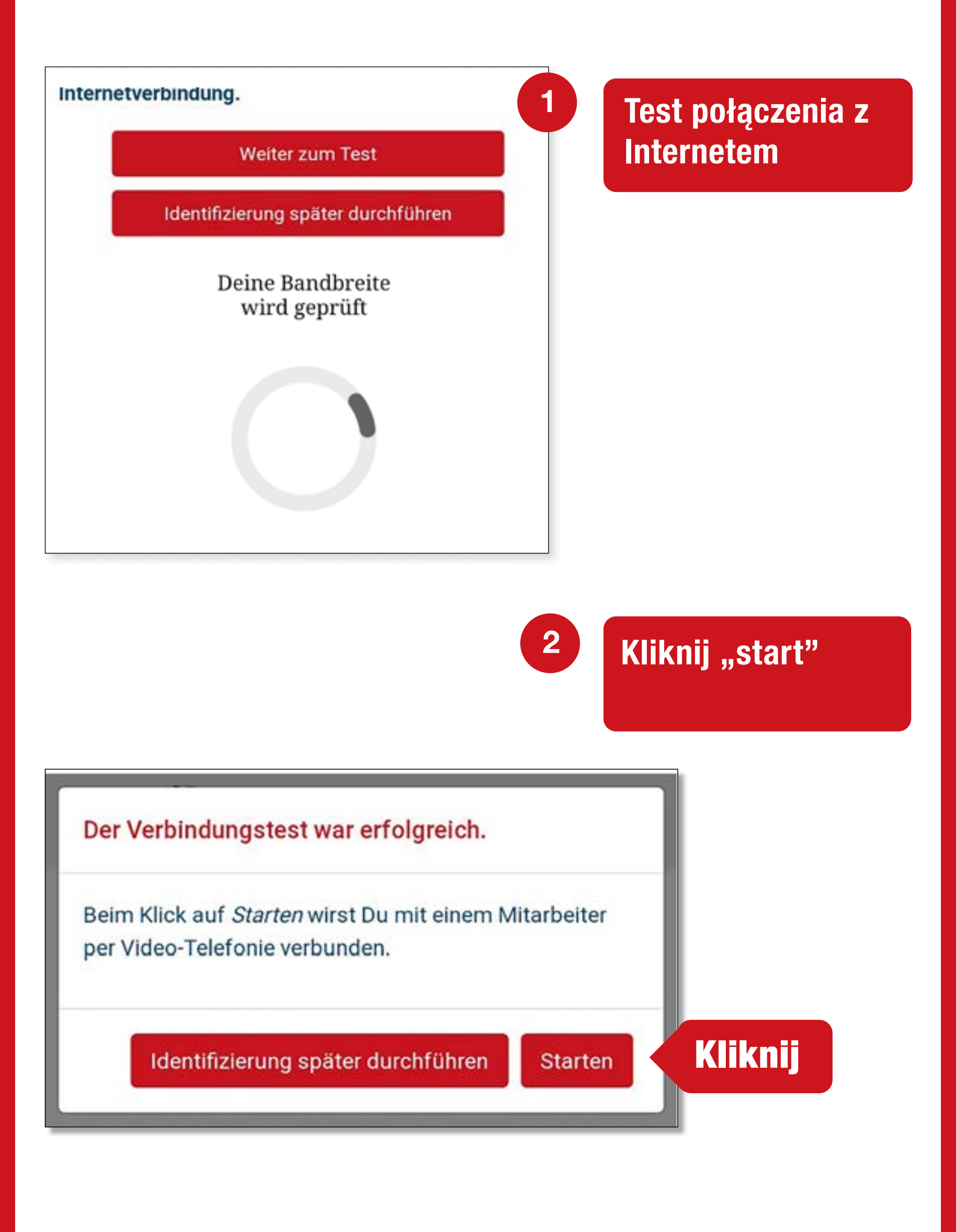

**Doładowanie:** 

 $O_2 e \cdot plus^+$ 

17

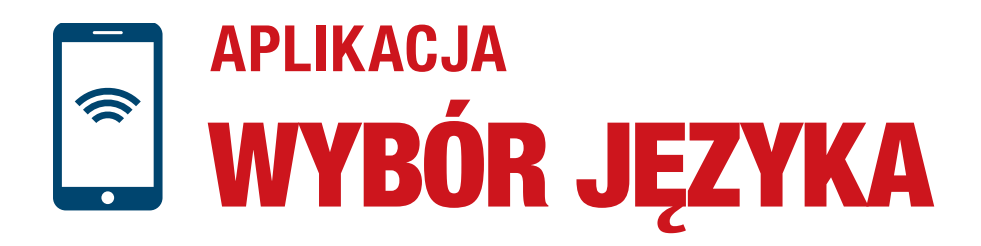

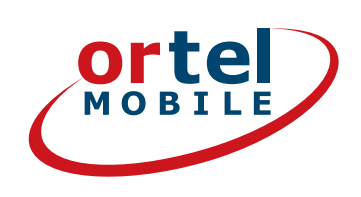

#### Skorzystaj z wideoczatu

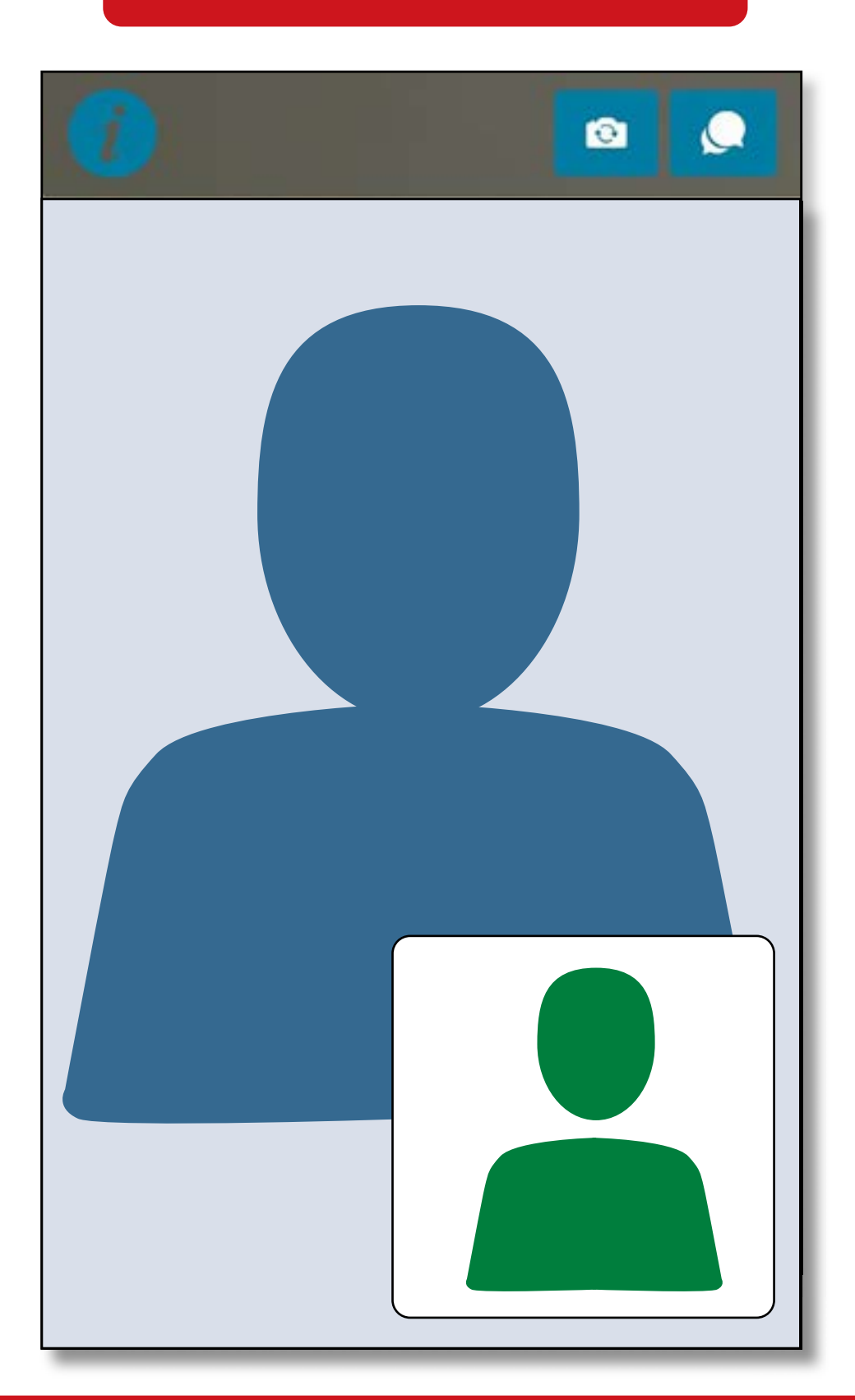

Następnie na podany przez Ciebie adres e-mail zostanie wysłana wiadomość z informacją, czy karta SIM została aktywowana.

Ortel. Mówimy w Twoim języku.

#### Doładowanie:

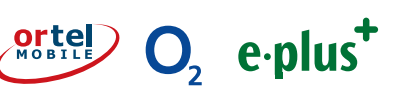

## **METODA POSTIDENT W PLACÓWCE POCZTOWEJ**

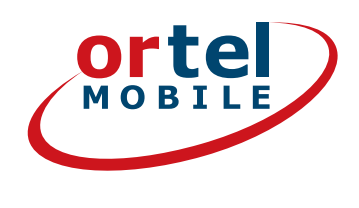

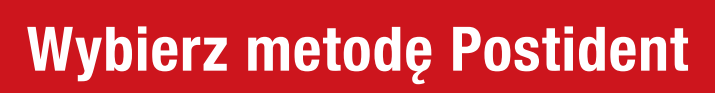

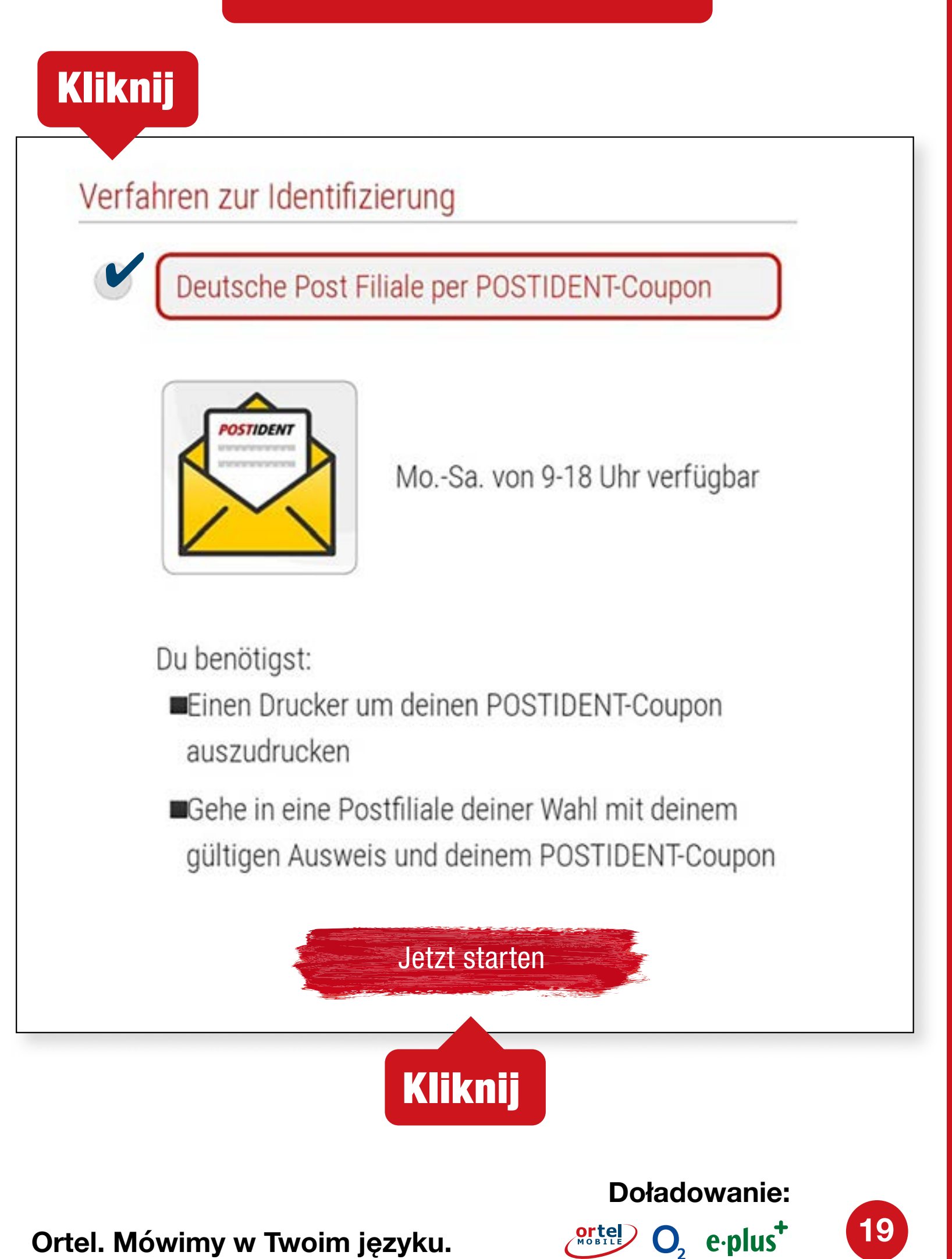

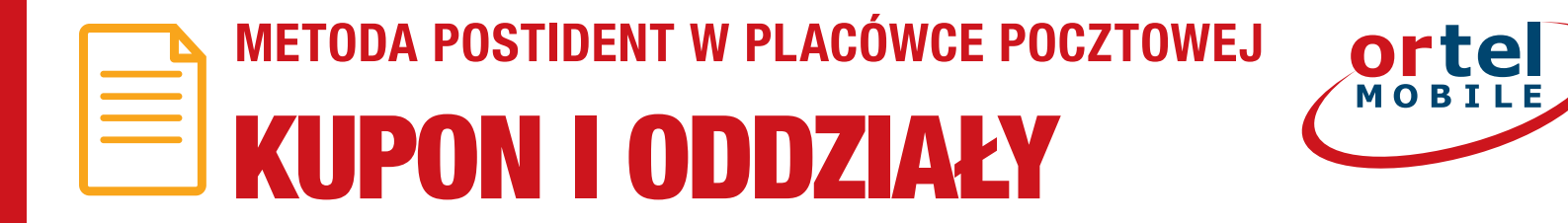

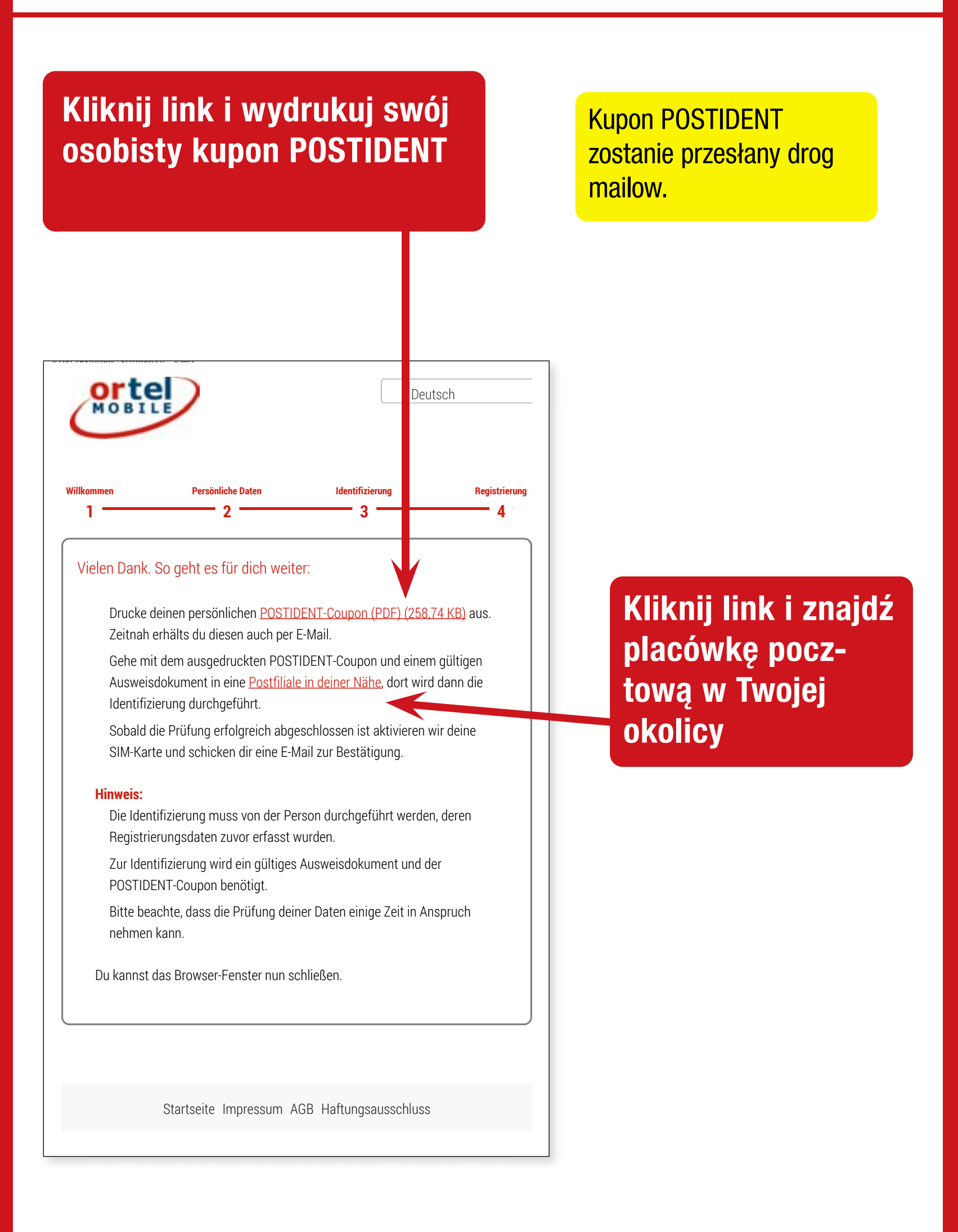

**Doładowanie:** 

Ortel O<sub>2</sub> e·plus<sup>+</sup>

20

**METODA POSTIDENT W PLACÓWCE POCZTOWEJ** 

**KUPON** 

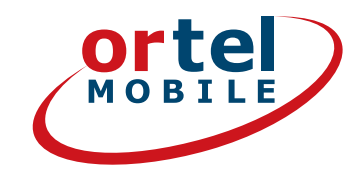

#### Wydrukuj kupon POSTIDENT

|                                                                                                    | 26/03                                                                                                    |
|----------------------------------------------------------------------------------------------------|----------------------------------------------------------------------------------------------------|
|                                                                                                    | 175                                                                                                    |
| Achtung MaV1<br>Formular und diesen Coupon im<br>Postsache-Fensterbriefunschlag<br>oder im Kundenrückumschlag an<br>angegebene Anschrift schicken!                                                                                                    | Deutsche Post<br>Wichtig! Bitte nehmen Sie diesen Coupon und lassen<br>Sie sich bei einer Postfiliale mit einem gültigen Personalausweis<br>oder Reisepass identifizieren.                                                                                                    |
| Telefónica<br>90359 Nürnberg                                                                                                    | Abrechnungsnummer<br>5, 0, 3, 7, 3, 3, 3, 6, 7, 7, 3, 7, 1, 9<br>Referenzinummer<br>6, 0, 8, 9, 5, , , , , , , , , , , , , , , , ,                                                                                                     |
| L_                                                                                                    |                                                                                                    |
| Lieber Ortel Mobile Kunde,                                                                                                    | ortel                                                                                                    |
| Lieber Ortei Mobile Kunde,<br>vielen Dank, dass Du Dich für Ortel Mobile entsc<br>Beigeflügt findest Du Deinen persönlichen POST<br>So geht es weiter:<br>1. Geh mit dem POSTIDENT-Coupon zu Deiner<br>Nähe findest Du über www.postfinder.de<br>2. Dort wird dann die Legitimierung durchgefüh<br>3. Nach erfolgreicher Legitimierung wird Deine S<br>4. Sobald Deine Ortel Mobile SIM-Karte aktivier                                                                                                    | chieden hast.<br>IDENT-Coupon.<br>Postfilize. Eine Filiale in Deiner                                                                                                    |
| Lieber Ortel Mobile Kunde,<br>vielen Dank, dass Du Dich für Ortel Mobile entsc<br>Beigeflügt findest Du Deinen persönlichen POST<br>So geht es weiter:<br>1. Geh mit dem POSTIDENT-Coupon zu Deiner<br>Nähe findest Du über www.postfinder.de<br>2. Dort wird dann die Legitimierung durchgefüh<br>3. Nach erfolgreicher Legitimierung wird Deine s<br>4. Sobald Deine Ortel Mobile SIM-Karte aktivier<br>Bitte nimm folgende Dokumente mit in die Po<br>• gedruckter POSTIDENT-Coupon<br>• gültiges Ausweisdokument.                                                                                                    | chieden hast.<br>IDENT-Coupon.<br>Postfiliae. Eine Filiale in Deiner<br>It<br>SIM-Karte aktiviert<br>It wurde, informieren wir Dich per E-Mail                                                                                                    |
| Lieber Ortel Mobile Kunde,<br>vielen Dank, dass Du Dich für Ortel Mobile entsc<br>Beigeflügt findest Du Deinen persönlichen POST<br>So geht es weiter:<br>1. Geh mit dem POSTIDENT-Coupon zu Deiner<br>Nähe findest Du über www.postfinder.de<br>2. Dort wird dann die Legitimierung durchgefüh<br>3. Nach erfolgreicher Legitimierung wird Deine S<br>4. Sobald Deine Ortel Mobile SIM-Karte aktivier<br>Bitte nimm folgende Dokumente mit in die Po<br>• gedruckter POSTIDENT-Coupon<br>• gültiges Ausweisdokument.<br>Bitte beachte: Die Legitimierung in der Postfilial<br>registriert hat. Die Freischaltung kann in Ausnah                                                                                                    | chieden hast.<br>IDENT-Coupon.<br>Postfiliae. Eine Filiale in Deiner<br>It<br>SIM-Karte aktiviert<br>It wurde, informieren wir Dich per E-Mail<br>Setfiliale:                                                                                                    |
| <ul> <li>Lieber Ortel Mobile Kunde,<br/>vielen Dank, dass Du Dich für Ortel Mobile entsc<br/>Beigefügt findest Du Deinen persönlichen POST</li> <li>So geht es weiter: <ol> <li>Geh mit dem POSTIDENT-Coupon zu Deiner<br/>Nähe findest Du über www.postfinder.de</li> <li>Dort wird dann die Legitimierung durchgefüh</li> <li>Nach erfolgreicher Legitimierung wird Deine S</li> <li>Sobald Deine Ortel Mobile SIM-Karte aktivier</li> </ol> </li> <li>Bitte nimm folgende Dokumente mit in die Postfilial<br/>egdruckter POSTIDENT-Coupon</li> <li>gültiges Ausweisdokument.</li> <li>Bitte beachte: Die Legitimierung in der Postfilial<br/>registriert hat. Die Freischaltung kann in Ausnah</li> <li>Mit freundlichen Grüßen - Dein Ortel Mobile Tear</li> </ul>   | chieden hast.<br>IDENT-Coupon.<br>Postfiliae. Eine Filiale in Deiner<br>It<br>SIM-Karte aktiviert<br>It wurde, informieren wir Dich per E-Mail<br><b>estfiliale:</b><br>Ile muss von der Person durchgeführt werden, welche die Prepaid-Karte<br>mefällen bis zu 48 Stunden dauern.     |
| Lieber Ortel Mobile Kunde,<br>vielen Dank, dass Du Dich für Ortel Mobile entsc<br>Beigefügt findest Du Deinen persönlichen POST<br>So geht es weiter:<br>1. Geh mit dem POSTIDENT-Coupon zu Deiner<br>Nähe findest Du über www.postfinder.de<br>2. Dort wird dann die Legitimierung durchgefüh<br>3. Nach erfolgreicher Legitimierung wird Deine 3<br>4. Sobald Deine Ortel Mobile SIM-Karte aktivier<br>Bitte nimm folgende Dokumente mit in die Po<br>9. gedruckter POSTIDENT-Coupon<br>9. gültiges Ausweisdokument<br>Bitte beachte: Die Legitimierung in der Postfilial<br>registriert hat. Die Freischaltung kann in Ausnah<br>Mit freundlichen Grüßen - Dein Ortel Mobile Tear<br>Dear Ortel Mobile customer,                                                      | chieden hast.<br>IDENT-Coupon.<br>Postfiliae. Eine Filiale in Deiner<br>It<br>SIM-Karte aktiviert<br>It wurde, informieren wir Dich per E-Mail<br><b>estfiliale:</b><br>Ie muss von der Person durchgeführt werden, welche die Prepaid-Karte<br>mefällen bis zu 48 Stunden dauern.      |
| Lieber Ortei Mobile Kunde,<br>vielen Dank, dass Du Dich für Ortel Mobile entsc<br>Beigefügt findest Du Deinen persönlichen POST<br>So geht es weiter:<br>1. Geh mit dem POSTIDENT-Coupon zu Deiner<br>Nähe findest Du über www.postfinder.de<br>2. Dort wird dann die Legitimierung durchgefüh<br>3. Nach erfolgreicher Legitimierung wird Deine 3<br>4. Sobald Deine Ortel Mobile SIM-Karte aktivier<br>Bitte nimm folgende Dokumente mit in die Po<br>9. gedruckter POSTIDENT-Coupon<br>9. gültiges Ausweisdokument<br>Bitte beachte: Die Legitimierung in der Postfilial<br>registriert hat. Die Freischaltung kann in Ausnah<br>Mit freundlichen Grüßen - Dein Ortel Mobile Teat<br>Dear Ortel Mobile customer,<br>Thank you for choosing Ortel Mobile. You will fin | chieden hast.<br>IDENT-Coupon.<br>Postfiliae. Eine Filiale in Deiner<br>It<br>SIM-Karte aktiviert<br>It wurde, informieren wir Dich per E-Mail<br><b>estfiliale:</b><br>Ie muss von der Person durchgeführt werden, welche die Prepaid-Karte<br>metällen bis zu 48 Stunden dauern.<br>m |

**Doładowanie:** 

 $O_2 e \cdot plus^+$ 

21

METODA POSTIDENT W PLACÓWCE POCZTOWEJ

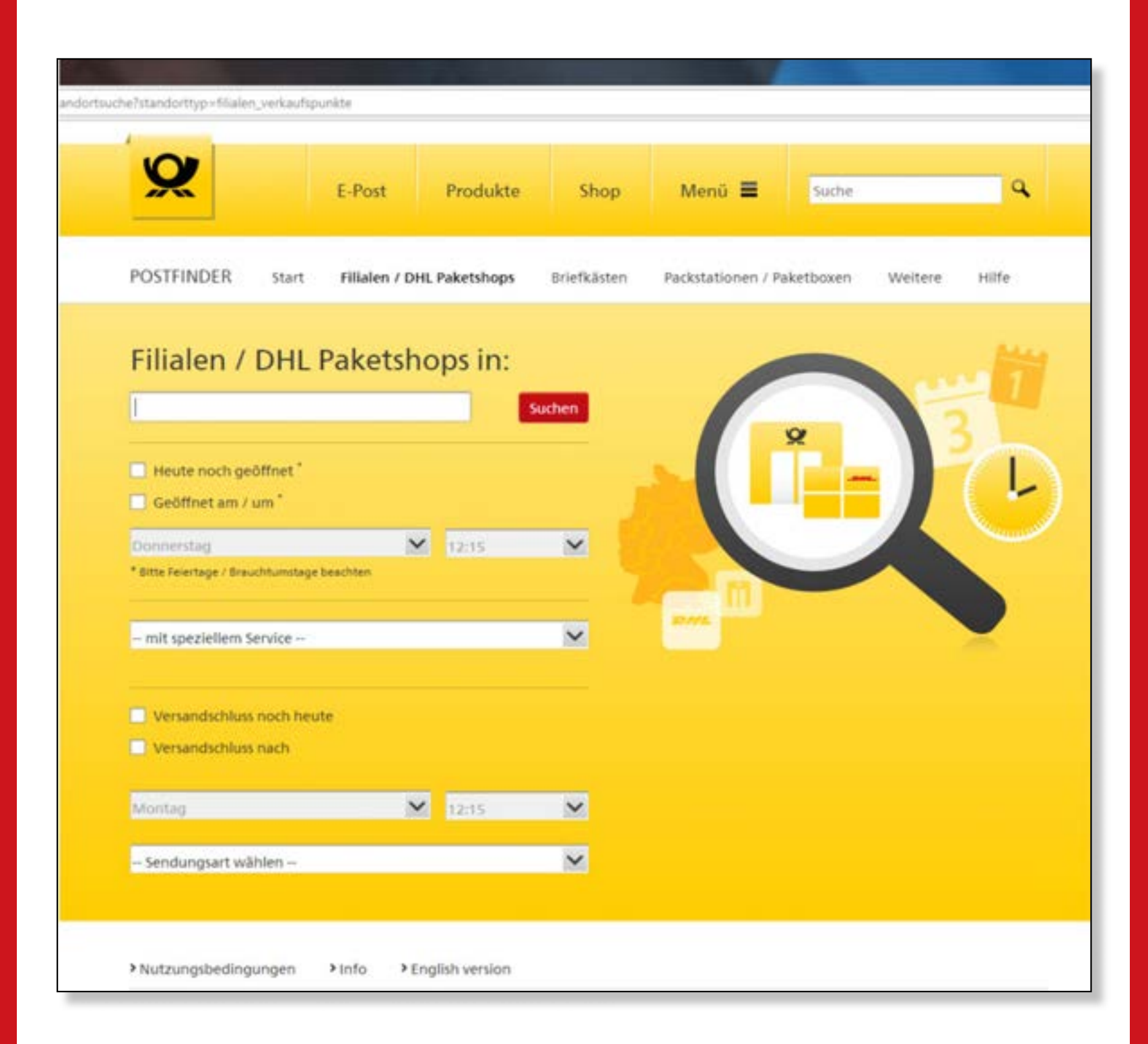

1. Wprowadź swój adres

- 2. Następnie kliknij "Szukaj"
- 3. Udaj się z wypełnionym kuponem POSTIDENT oraz ważnym dokumentem tożsamości do podanej placówki pocztowej, aby dokonać identyfikacji.

**Doładowanie:** 

 $O_2 e \cdot plus^+$ 

22

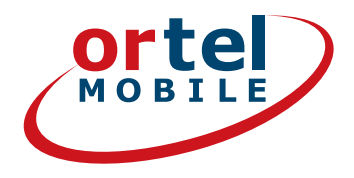

Uwaga: Ze względu na obowiązujące wymogi prawne w celu zweryfikowania Twoich danych niezbędne jest przedłożenie ważnego dokumentu tożsamości. Należy się upewnić, że dane są prawidłowe w przeciwnym razie aktywowanie karty SIM będzie niemożliwe.

**Doładowanie:** 

ortel O, e.plus<sup>+</sup>

23

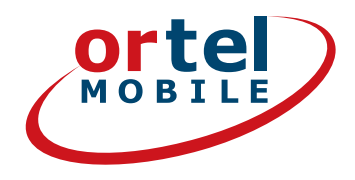

# ŻYCZYMY SAMYCH MIŁYCH ROZMÓW I **SMS-ÓW**

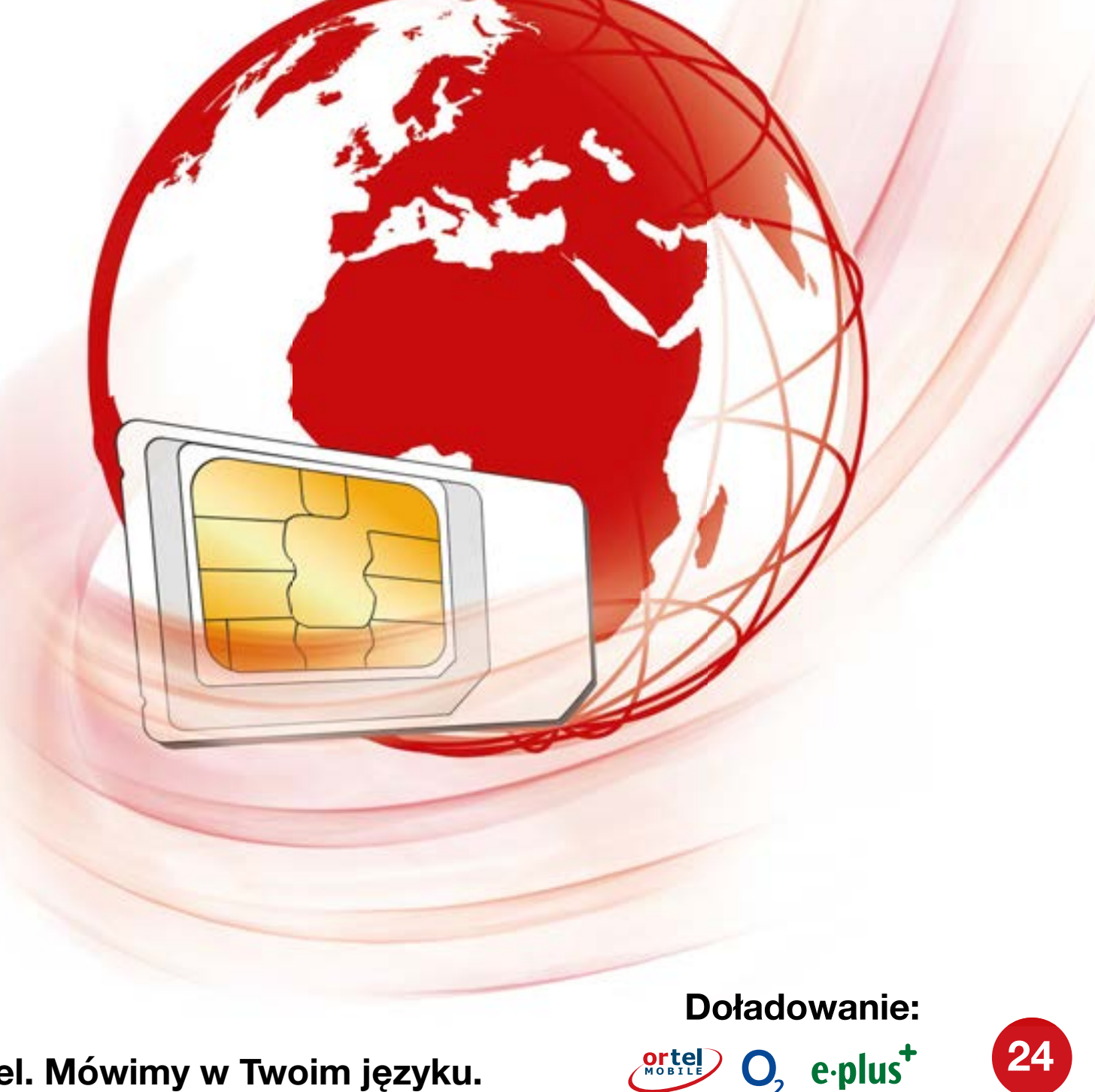